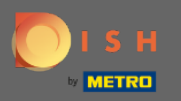

 $(\mathbf{i})$ 

Dans la dernière étape, vous obtiendrez un aperçu de votre site Web.

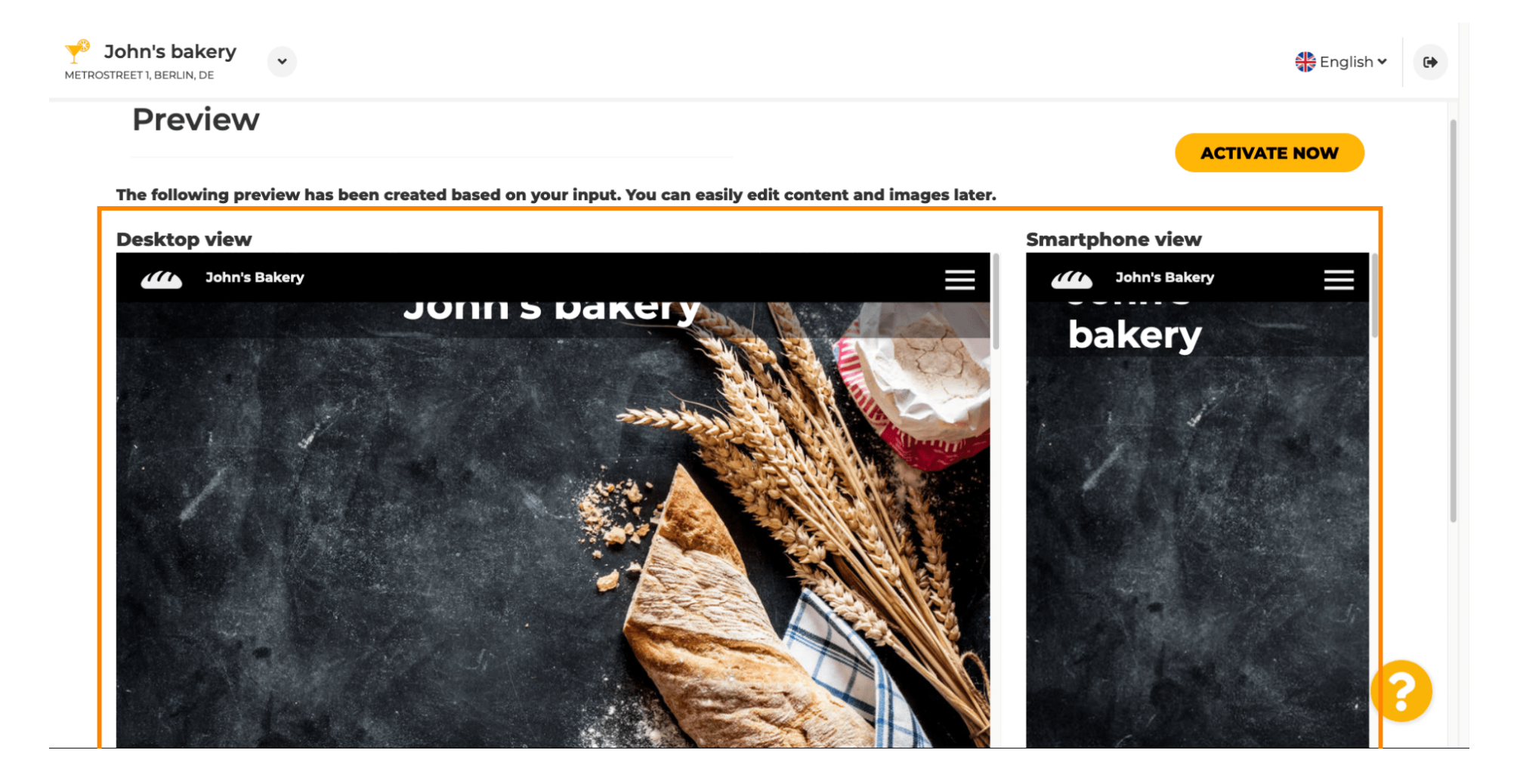

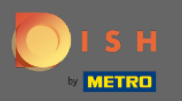

Cliquez sur Activer maintenant pour terminer la configuration.

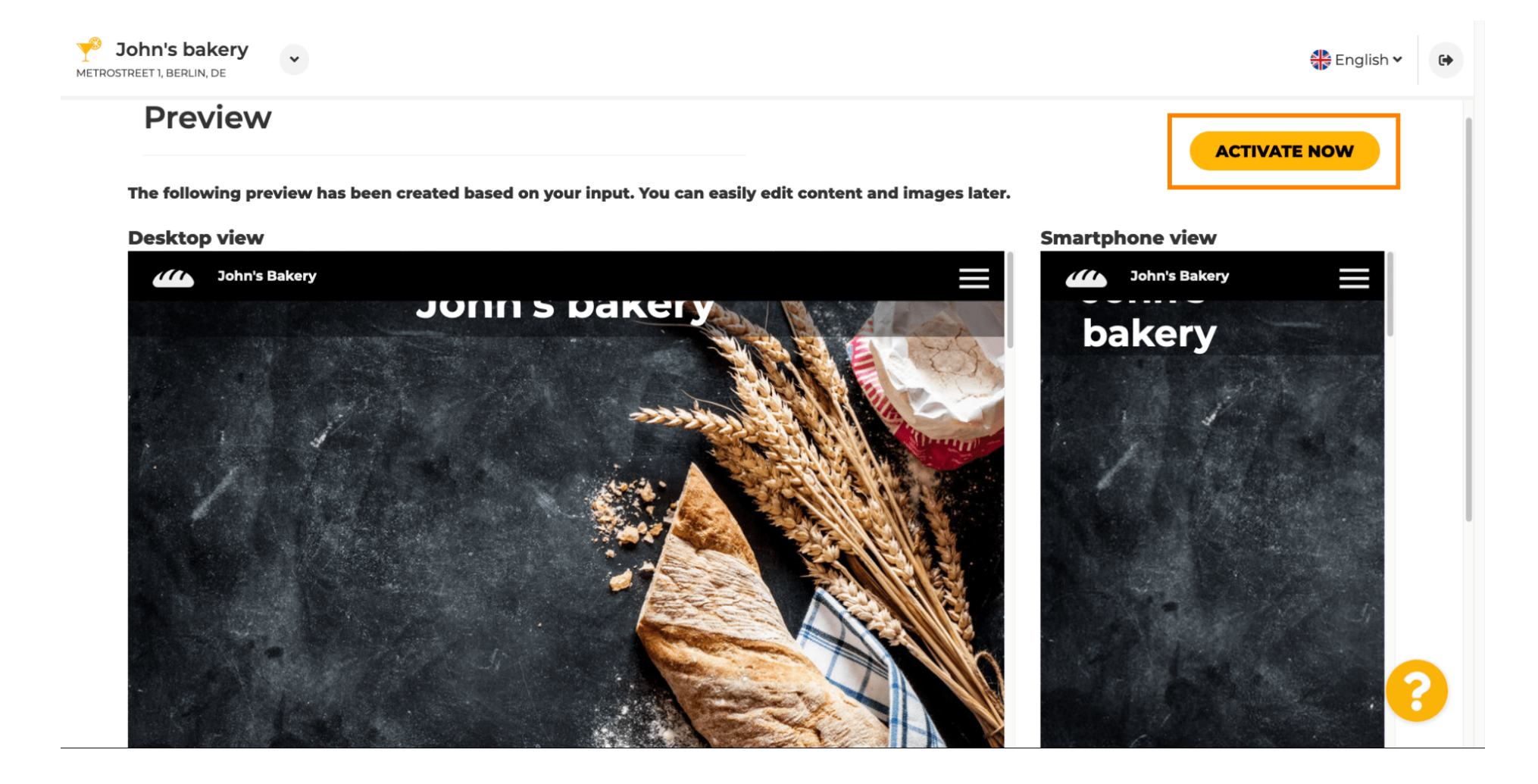

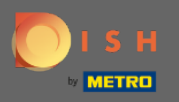

Vous serez redirigé vers le tableau de bord de votre site Web DISH. Pour afficher votre site Web, cliquez sur visiter le site Web.

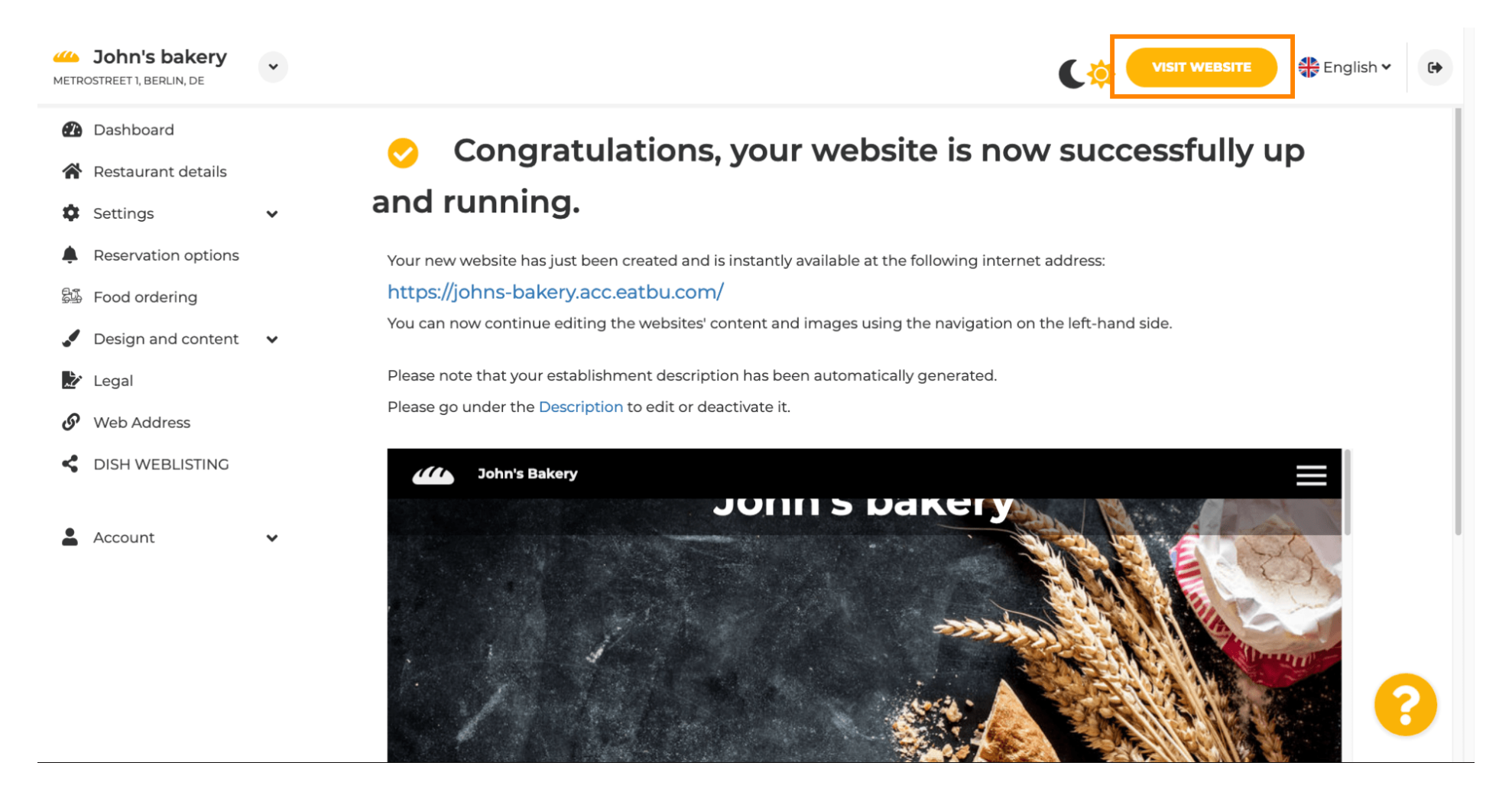

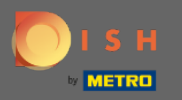

 Voilà pour la configuration. Votre site internet a été créé avec succès et votre établissement est visible en ligne.

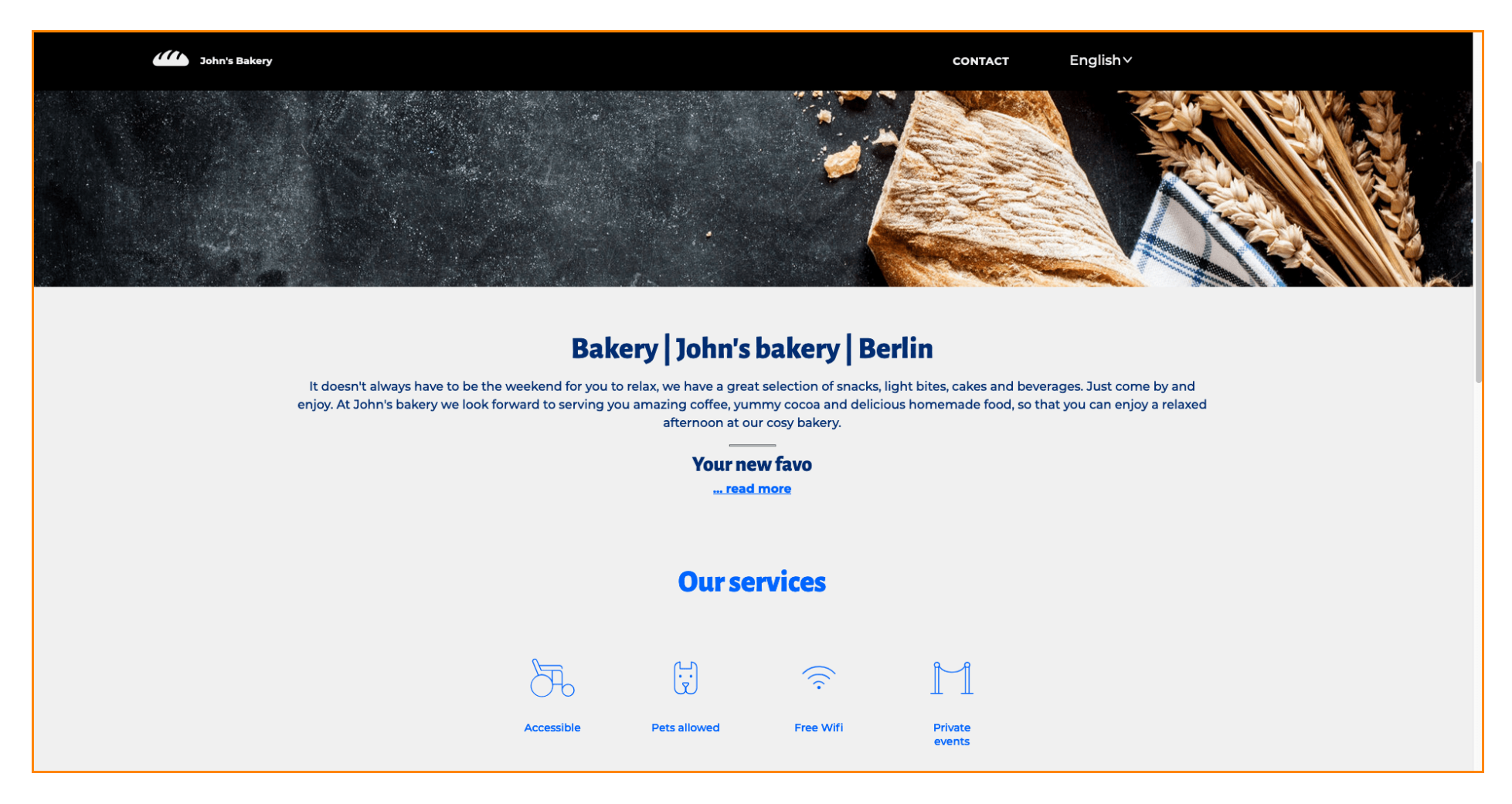